| STEPS FOR VIDEO VERIFICATION:<br>CLASS 3 INDIVIDUAL    |                                                                                              |                                                                                                    |  |
|--------------------------------------------------------|----------------------------------------------------------------------------------------------|----------------------------------------------------------------------------------------------------|--|
| STEP 1: LOGIN TO YOUR ACCOUNT                          |                                                                                              |                                                                                                    |  |
| VIA PHONE                                              |                                                                                              |                                                                                                    |  |
|                                                        | DOWNLOAD VSIGN APPLICATION THROUGH LINK BELOW :                                              |                                                                                                    |  |
|                                                        | FOR ANDROID USER<br>FOR IPHONE USER                                                          | https://play.google.com/store/apps/details?id=videorecord.vsign<br>https://apps.apple.com/in/developer/verasys-technologies-private-limited/id1503148468 |  |
|                                                        | VIA LAPTOP                                                                                   |                                                                                                    |  |
|                                                        |                                                                                              | https://ca.vsign.in/videorecordpage                                                                                                    |  |
| STEP 2 :                                               | ENTER THE DETAILS<br>APPLICATION ID<br>DATE OF BIRTH                                         | (will be generated after registration)<br>(enter your DOB as per Pancard in format - [DD-MM-YYYY] )                                                      |  |
| STEP 3 :                                               | CLICK> RECORD AND RE<br>SCRIPT FOR REFERENCE                                                 | AD THE SCRIPT PROVIDED<br>My name is<br>My DSC verification code is XXX (READ 3 DIGIT CODE FROM SCREEN)<br>I have applied for a Vsign DSC                |  |
| STEP 4 :                                               | CLEARLY SHOW YOUR ORIGINAL PANCARD AND BOTH SIDES OF AADHAR CARD (Only if its PAN BASED DSC) |                                                                                                    |  |
| STEP 5 : ENTER LAST 4 DIGIT OF YOUR AADHAR CARD NUMBER |                                                                                              |                                                                                                    |  |
| STEP 6 :                                               | 9 6 : CLICK> VIEW (CHECK FOR VIDEO CLEARITY)                                                 |                                                                                                    |  |
| STEP 7 :                                               | STEP 7 : SUBMIT THE VIDEO                                                                    |                                                                                                    |  |
| NOTE :                                                 | Kindly contact in case of any difficulty while uploading the video                           |                                                                                                    |  |